| computer  | model                                   | key command to activate/deactivate video port            |
|-----------|-----------------------------------------|----------------------------------------------------------|
| Acer      | Note 350, 750,760, 780, 950             | Ctrl-Alt-ESC while computer boots activates the setup    |
|           |                                         | menu; system config; advanced sys config; display        |
|           |                                         | device; LCD/CRT                                          |
|           | Note 971                                | FN + F5                                                  |
| AST       | Ascentia, Ascentia A Series, PowerExec, | FN + F5                                                  |
|           | 9xxN                                    |                                                          |
|           | Ascentia J Series                       | FN + F3                                                  |
|           | Ascentia P Series, Bravo 800N, B5N      | FN + F12                                                 |
|           | Premium Exec                            | FN + D                                                   |
| Canon     | BTO                                     | BN + F6                                                  |
|           | Innova 386NX                            | Setup Menu Options                                       |
|           | Innova Book 360CD, 490CDS               | FN + F7                                                  |
|           | NoteJet 3CX                             | Change CMOS to CRT                                       |
| Compaq    | Armada, LTE, Contura                    | FN + F4                                                  |
|           | Presario                                | FN + F2                                                  |
|           | Other                                   | Automatic, Ctrl-Alt <                                    |
| Dell      | Latitude, CP-Inspiron                   | FN + F8                                                  |
|           |                                         | FN + F12                                                 |
|           | Other                                   | Ctrl-Alt-<                                               |
|           |                                         | FN + D                                                   |
| Epson     | 650C                                    | Set Switch to CRT                                        |
|           | Other                                   | FN + F12                                                 |
| Fujitsu   | Lifebook                                | FN + F10                                                 |
| Gateway   | Solo, Liberty                           | FN + F3                                                  |
| 1         | Colorbook                               | FN + F1                                                  |
|           | Colorbook 2                             | Option in CMOS setup                                     |
| Hitachi   | M120T/1000, M100D                       | FN + F7                                                  |
|           | E100D/810                               | FN + F8                                                  |
| Hewlett-  | Omnibook Pavilion                       | FN + F5                                                  |
| Packard   |                                         | FN + F12                                                 |
| IBM       | Thinkpad 310, 36x, 380, 701, 75x,       | FN + F7                                                  |
|           | 760, 560, 770                           |                                                          |
|           | Thinkpad 350, PS/Note 425C              | FN + F1 for setup                                        |
|           | LX40                                    | Setup LCD to CRT                                         |
|           | Thinkpad 700                            | Ctrl-Alt-S                                               |
| Macintosh | PowerBook 3400                          | Select Monitor Icon on PowerBook Control Strip,          |
|           |                                         | select resolution to match display device (e.g.          |
|           |                                         | 800x600 Simulscan for simultaneous display on            |
|           |                                         | PowerBook and on projector)                              |
|           | PowerBook 1400                          | Requires optional video card. Select Monitor Icon on     |
|           |                                         | PowerBook Control Strip, select resolution to match      |
|           |                                         | display device (e.g. 800x600 Simulscan for               |
|           |                                         | simultaneous display on PowerBook and on projector)      |
|           | PowerBook 160, 165, 180, 520, 540,      | Control Panel folder, PowerBook Display folder,          |
|           | 5300                                    | activate Video Mirroring, warm reboot. Or (if display    |
|           |                                         | problems occur with mirroring) Control Panel folder,     |
|           |                                         | Monitors, switch primary display by dragging white       |
|           |                                         | menu bar to Monitor 2.                                   |
|           | PowerBook 140, 145, 150, 170            | No video port. Requires 3 <sup>rd</sup> party interface. |
|           | G3 PowerBook                            | Reboot                                                   |
|           | G4 PowerBook                            | Command Key + F1                                         |
|           | Portable 100                            | Not compatible                                           |

## notebook PC video port guide

| computer     | model                                | key command to activate/deactivate video port       |
|--------------|--------------------------------------|-----------------------------------------------------|
| Micron       | Millenia, Transport                  | FN + F2                                             |
|              |                                      | FN + F12                                            |
| Mitsubishi   | All                                  | SW2 ON Off Off Off to activate                      |
|              |                                      | SW2 Off On On On to de-activate                     |
| NEC          | Versa 2000, 4000 series, 5000 series | FN +F3                                              |
|              | 6000 series, M, P, V, MX series,     |                                                     |
|              | Ultralite                            |                                                     |
|              | Versa 2400                           | FN + F10                                            |
|              | Versa S                              | FN + F2                                             |
|              | Other                                | Select "Active" trom set-up                         |
| Packard Bell | All                                  | FN + F10                                            |
| <u> </u>     | A                                    | FN + F2                                             |
| Panasonic    | All                                  |                                                     |
| <u> </u>     | 010                                  | Panasonic set-up program                            |
| Samsung      | <br>                                 | FIN + F4                                            |
|              | <br>                                 |                                                     |
|              | Pro 500                              | FIN + F3                                            |
| Sanvo        |                                      | FIN + FO<br>Set up screen option                    |
| Sharp        |                                      |                                                     |
| Shurp        | 6020 6030 6050 Extense 600CD         | FN + F12                                            |
| Toshiba      | 650CDT                               | FN + End                                            |
| TOSITIDO     | 1000 1200 1600 3100E 3200            | Ctrl-Alt-End                                        |
|              | 1100                                 | Reboot                                              |
|              | 1850                                 | Automatic no simultaneous display                   |
|              | T1910 Satellite                      | Type TSetup at DOS prompt, select display location  |
|              | T1950CT, T1960CT                     | int/ext/both (internal, external, or both displays) |
|              | 105CS, 110CT, 115CS, 200CDS, 400,    | FN + F5                                             |
|              | 410, 415, 420, 430, 500CDT, 610,     |                                                     |
|              | 650CT, 2100CT, 2105CT, 2130CS,       |                                                     |
|              | 2150CS, 2150CDT, 2150CT, 2400CS,     |                                                     |
|              | 2400CT, 2450CT, 3600DT, 4500,        |                                                     |
|              | 4700, 4800, 4850                     |                                                     |
|              | 4900, Tera 700CDT, 720CDT, 730CDT    | Ctrl-Alt-End                                        |
|              | 3100                                 | FN + End                                            |
|              | 3100E, 3200                          | N/A PORT ACTIVE                                     |
|              | 3100SX, 3200SX                       | Needs SCSI adapter for external video               |
|              | 3400                                 | N/A PORT ACTIVE                                     |
|              | 4400sx                               | Ctrl+Alt-End                                        |
|              | 5100                                 | N/A PORT ACTIVE                                     |
|              | 5100/100, 5200, 5200/100             | Needs SCSI adaptor for external video               |
| Twinhead     | 610CT                                | FN + F5                                             |
|              | Slimnote                             | FN + F5                                             |
|              |                                      | FN + F/                                             |
| Winbook      |                                      | FN + F6 (simul) $FN + F10$ (int/ext)                |
|              | XY5, Yro, FX                         | FN + F12                                            |
|              | XL                                   | FN + F2                                             |
|              | LM                                   | FN + F8                                             |